Thực hiện thay thế hóa đơn điện tử, bạn thực hiện theo các bước sau:

Tại menu ngang → click chọn "Thay thế hóa đơn" \_

## THAY THỂ HÓA ĐƠN

Chuyển sang màn hình "Tìm kiếm hóa đơn để thay thế". Sau khi nhập xong dữ → liệu trên form

| Tìm kiếm hóa đơn cần thay thế  |                                    |  |  |  |  |  |
|--------------------------------|------------------------------------|--|--|--|--|--|
| Mẫu số ( <i>Pattern</i> ): (*) | 01GTKT0/001                        |  |  |  |  |  |
| Ký hiệu (S <i>erial</i> ): (*) | BB/17E                             |  |  |  |  |  |
| Số hóa đơn ( <i>No</i> .): (*) | 0000007<br>Số hóa đơn cần thay thế |  |  |  |  |  |
|                                |                                    |  |  |  |  |  |

🗸 Thay thế hóa đơn

→ chuyển sang màn hình "Lập hóa đơn thay Click button → thế". Thông tin trên hóa đơn được giữ nguyên, hiển thị thêm dòng text " Hóa đơn này thay thế hóa đơn số: ....., ký hiệu:..., ngày ..... tháng ..... năm ......"

| Hóa đơn giá trị gia tăng                                                                                |                                                                                            |           |                |        |             |  |  |  |
|----------------------------------------------------------------------------------------------------|--------------------------------------------------------------------------------------------|-----------|----------------|--------|-------------|--|--|--|
| Ngày 03 tháng 11 năm 2017                                                                               |                                                                                            |           |                |        |             |  |  |  |
| Mã số thuế                                                                                              | 0 1 0 5 9 8 7 4 3 2                                                                        |           |                | Mẫu số | 01GTKT0/001 |  |  |  |
| Tên đơn vị                                                                                              | CÔNG TY CỔ PHÂN ĐẦU TƯ CÔNG NGHỆ VÀ T                                                      |           |                |        |             |  |  |  |
| Địa chỉ                                                                                                 | Sổ nhà 8, ngách 26, ngõ 64 phổ Phan Đình Giót, Phường Phương Liệt, Quận Thanh Xuân, Hà Nội |           |                |        |             |  |  |  |
| Điện thoại                                                                                              | (04) 3200 2929                                                                             | FAX       | (04) 3200 2929 |        |             |  |  |  |
|                                                                                                    |                                                                                            |           |                |        |             |  |  |  |
| Mã khách hàng                                                                                           | КНСТ                                                                                       |           |                |        |             |  |  |  |
| Họ tên người mua, đơn vị<br>mua (*)                                                                     | Hồng Đồng                                                                                  |           |                |        |             |  |  |  |
| Mã số thuế                                                                                              | 0105987432                                                                                 |           |                |        |             |  |  |  |
| Địa chỉ                                                                                                 | Cầu Giấy, Hà Nội                                                                           |           |                |        |             |  |  |  |
| Hình thức thanh toán (*)                                                                                | Thanh toán tiền mặt hoặc chuyển khoản                                                      |           |                |        |             |  |  |  |
| Biên bản đính kèm                                                                                       | Nhần chuột vào đây để đính kèm biên bản (doc, d                                            | pcx, pdf) |                |        |             |  |  |  |
| ( Thay thể cho hóa đơn điện tử số <b>0000007</b> , mẫu số <b>01GTK T0/001</b> , ký hiệu <b>BB/17E</b> ) |                                                                                            |           |                |        |             |  |  |  |

- Sau khi nhập xong dữ liệu cần thay thế  $\rightarrow$  click button  $\checkmark$  Chinh sửa  $\rightarrow$  chọn xong chứng thư số để ký  $\rightarrow$  chuyển sang màn hình "Danh sách hóa đơn thay thế " màn hình hiển thị thông tin hóa đơn bị thay thế và hóa đơn thay thế

- Để thực hiện xem chi tiết  $\rightarrow$  click icon @
- Để thực hiện nhập "Ghi chú" → click icon 蒙

Ví dụ : Xem chi tiết hóa đơn thay thế

|                                                                                                    | G Mẫu                                                                  | a số: 01GTKT0/                                        |                                                                       |                        |  |
|----------------------------------------------------------------------------------------------------|------------------------------------------------------------------------|-------------------------------------------------------|-----------------------------------------------------------------------|------------------------|--|
| SOFT DREAMS<br>Make IT Simple                                                                                                    | Ngày 30 thán                                                           | g 10 năm 2017                                         | Ký 1<br>Sá:                                                           | Ký hiệu: AA/           |  |
| Đơn vị bán hàng:  CÔNG TY CỔ PH.    Mã số thuế:  0  1  0  2  8  7  4    Địa chỉ:  Số nhà 8, ngách 20, mộ 64 ph    Điện thoại:  (04) 3200 2929    Họ tên người mua hàng, Tên đơn vị:    Mã số thuế: | ÅN ÐÅU TƯ CÔNG NGHỆ<br>3 2<br>ố Phan Đình Giót, Phường<br>FAX: (04) 32 | : VÀ THƯƠNG MẠI :<br>Phương Liệt, Quận Th<br>200 2929 | SOFTDREAMS                                                            |                        |  |
| Hình thức thanh toán : T/M                                                                                                    |                                                                        |                                                       |                                                                       |                        |  |
| STT Tên hàng hóa, dịch                                                                                                    | 1 Vụ 1 Vị                                                              | inh Số lượng                                          | Đơn giá                                                               | Thành tiền             |  |
| 1 Ze máy Honda                                                                                                    | Chiế                                                                   | c 1                                                   | 15 000 000                                                            | 0=4x5                  |  |
|                                                                                                    |                                                                        | Cộng tiền ha. (1):                                    |                                                                       | 15.000.000             |  |
| Thuế suất GTGT:                                                                                                    | 0 % x(1)=                                                              | Tiền thuế GTGT(2):                                    |                                                                       |                        |  |
|                                                                                                    | Tổng cộng t                                                            | iền thanh toán(1+2):                                  |                                                                       | 15.000.000             |  |
| Số tiền viết bằng chỹ amount in word                                                                                                    | ds): <u>Mười lăm triệu đ</u>                                           | òng.                                                  |                                                                       |                        |  |
| Trang tra cứu hóa đơn điện tử: <u>site.softdr</u>                                                                                                    | reams.vn                                                               | Signatu<br>kự bởi:<br>VÀ THI<br>Ký ngày               | re Valid<br>Công ty có phần đả<br>ương Mại softdreat<br>7: 30/10/2017 | LU TƯ U. YG NGHỆ<br>MS |  |
| Close                                                                                                    |                                                                        |                                                       |                                                                       | 🔒 In hóa ó             |  |

## Lưu ý:

Không thực hiện thay thế được với những hóa đơn "Bị điều chỉnh" hoặc "Bị hủy"